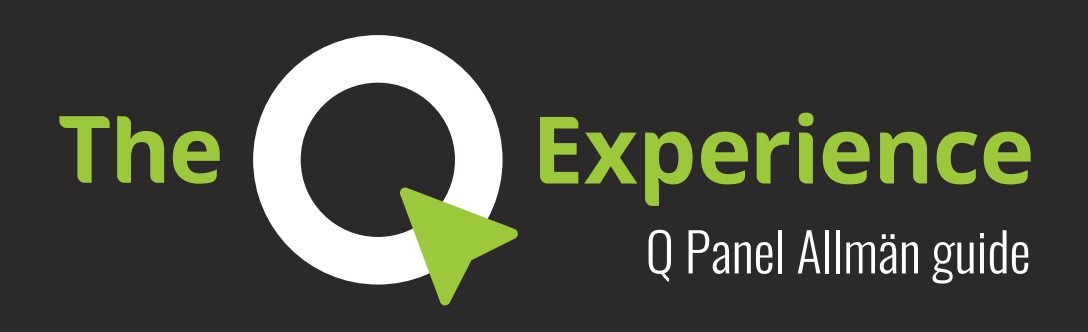

# Innehållsförteckning

**Q Panel Almän Guide** Välkommen till Q Experience! Tillgängliga program Teknik

Översikt

**Snabbstart** Programikoner

Element: Sidofält Sidofält: Lägen

**Element: Huvudmeny** 

**Program: Karta** Karta: Öppna radar och fiskeekolod

Program: Fiskeekolod och Radar

Program: Mätare

Program: Radio

Program: Väder

**Program: Guider** 

Program: Inställningar

Program: Båtvärmare

Program: Båtreglage

# Välkommen till Q Experience!

För att främja ett nytt sätt att färdas i båt har Q Experience helt omprövat hur du interagerar med båten. Med inspiration från bilindustrin och de nya smarta enheter som utvecklats har vi tagit alla viktiga funktioner och integrerat dem i en stor pekskärm.

Vi har också skapat bättre underhållnings-, säkerhets- och inlärningsfunktioner och gjort dem till en intuitiv användarupplevelse – **the Q system**.

### Tillgängliga program

- Karta med Fiskeekolod och Radar
- Mätare
- Båtreglage
- Väder

.

- Raymarine Fiske-ekolod
- Dokument och Guider
- FM- och DAB-radio
- Wallas Båtvärmare

### Teknik

- 10" och 16" skärmstorlekar
- Polariserad, vattentät skärm
- NMEA2000-kompabilitet
- Bluetooth
- WiFi och hotspot
- 2 CAN-databussar
- Kraftigt skyddsfodral

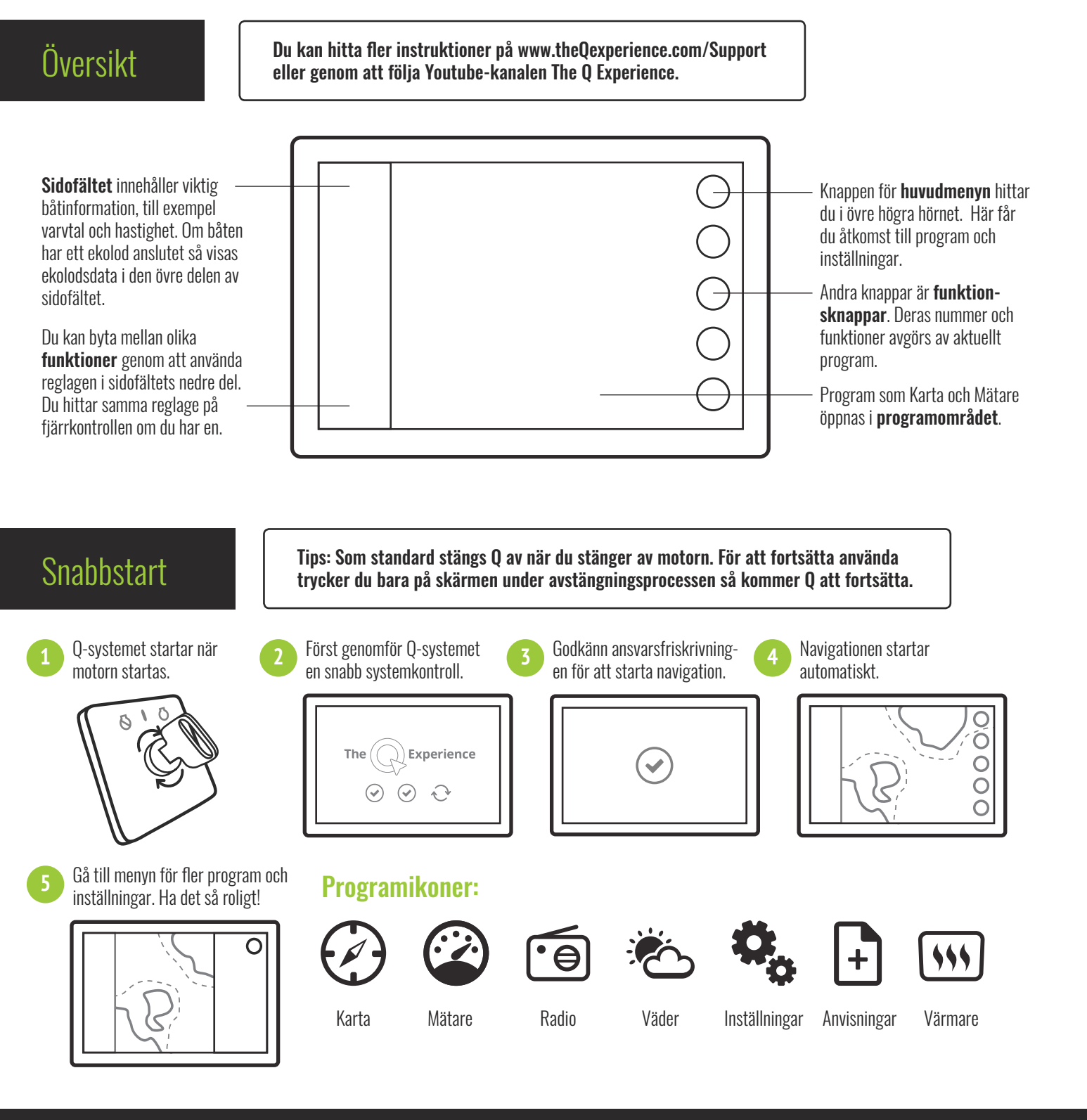

www.theQexperience.com

# Element: Sidofält

### Signalikoner

lkoner är placerade högst upp. De visar signalstvrkan för WiFi, GPS och andra signaler.

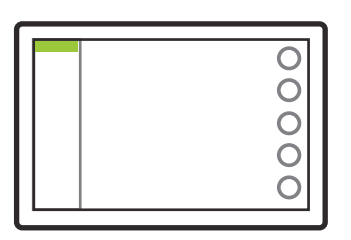

# Sidofält: Lägen

Lägesreglage är smidiga genvägar till systemets viktiga funktioner. Antalet lägen du kan använda beror på vilka extrapaket eller vilken extrautrustning som du har i båten.

Q Remote har samma reglage på sidofältet. Sätt fast fjärrkontrollen på ratten, så kan du använda systemet medan du har båda händerna på ratten.

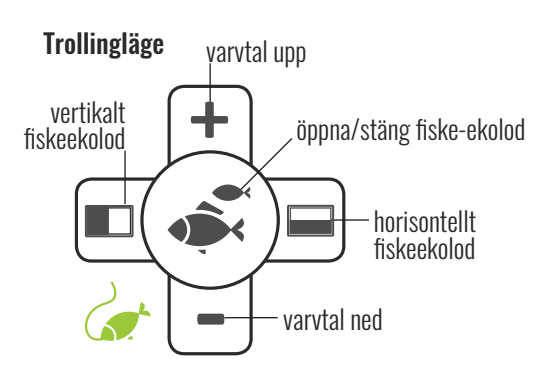

Trollingläget är tillgängligt om båten har en trollingkabel ansluten. Du kan också öppna fiskeekolodet (om det är installerat) med trollinglägekontrollerna.

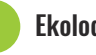

### Ekolod

Ekolodsfältet visar ekolodsdata överst. Tryck på fältet för att visa historiken.

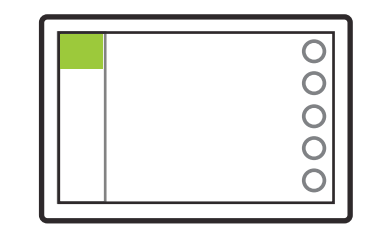

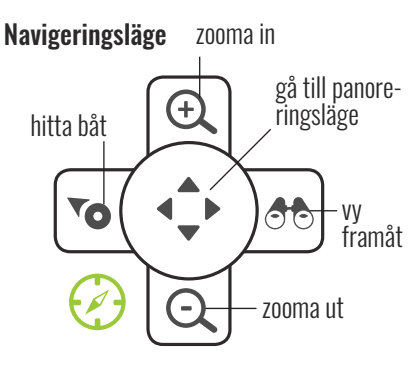

Motordata

mätare.

Sidofältets mittdel visar motor-

data. Tryck på fältet för att öppna

O

Ô

0

0

0

Navigeringsläge finns tillgängligt i alla Q-enheter. Det innehåller grundläggande navigeringskontroller, t.ex. Att zooma in kartan.

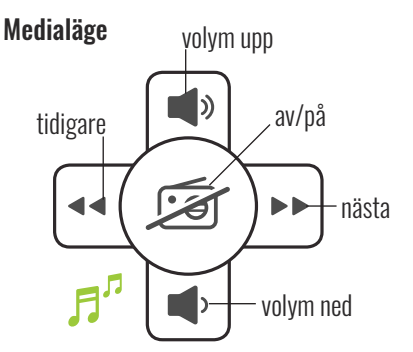

Medialäget är tillgängligt om båten har ett mediapaket installerat. Medialäget gör så att du kan styra musiken som spelas upp via radion.

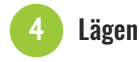

Lägeskontrollerna är placerade i den nedre delen. Ändra läge genom att trycka på den brandgula ikonen.

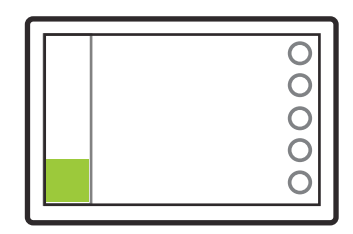

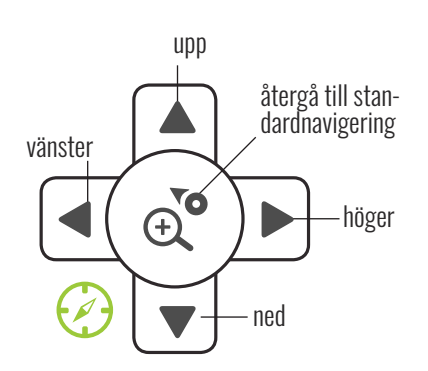

Du kan växla mellan standard- och panoreringsnavigering genom att trycka på mittknappen.

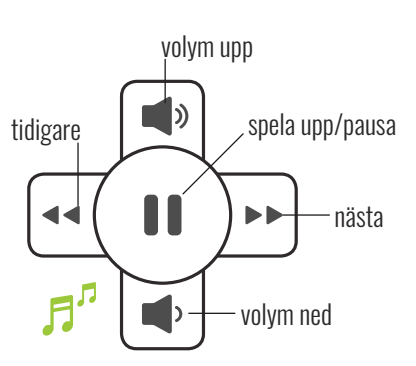

När du streamar musik från en Bluetooth -kopplad smartphone kontrollerar mediakontrollerna byte mellan ljudspår istället för radiokanaler.

# **Element: Huvudmeny**

### Program

Du hittar program som finns tillgängliga för din båt listade på menypanelen.

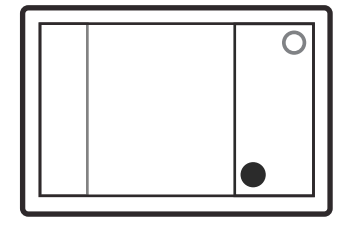

Snabbinställningar

Menypanelens andra flik innehåller snabbinställningar, som skärmens ljusstyrka.

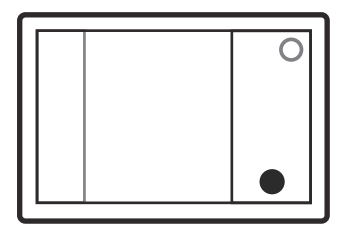

Stänga menypanelen

Tips: Tryck länge på menyknappen för att öppna en genväg till

ditt standardprogram (vanligtvis kartan) från andra program.

Du kan stänga panelen genom att antingen trycka på menyknappen igen eller trycka utanför panelen.

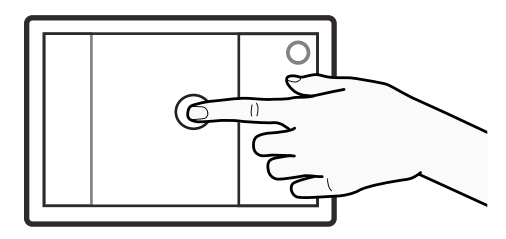

# Program: Karta

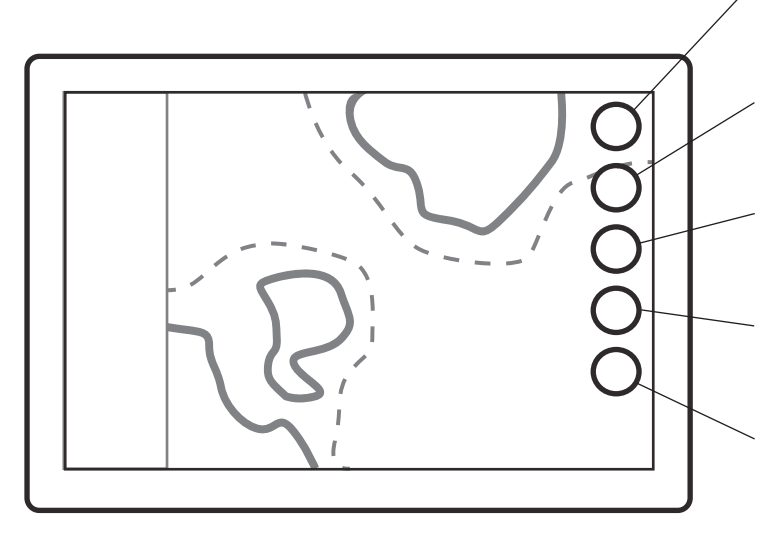

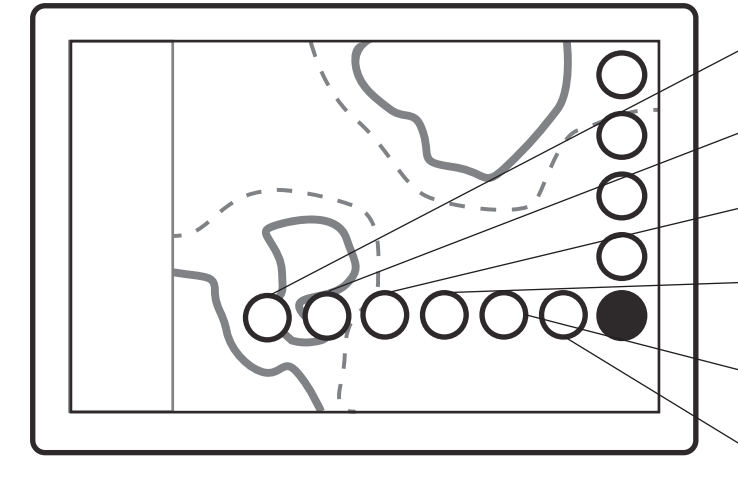

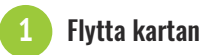

Dra kartan i valfri riktning med en eller två fingertoppar.

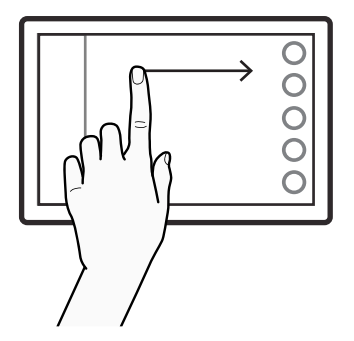

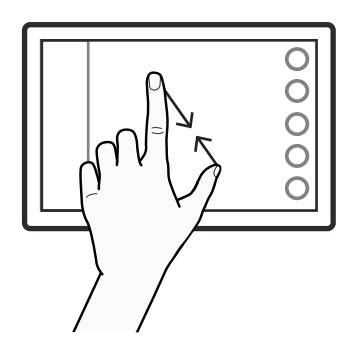

Zoomning

Sprid eller kläm ihop fingrarna för

att zooma. Du kan även använda

funktionsknapparna till höger.

# Karta: Öppna radar och fiskeekolod

Om båten är utrustad med fiskeekolod eller radar hittar du deras appar inuti kartappen. Genom att trycka på ikonerna kan du få tillgång till alla fiskeekolods- eller radarfunktioner i en separat dialogruta.

### $\equiv$ Meny

- öppnar huvudmenyn
- lång tryckning är en genväg till standardprogrammet

### 🕀 Zooma in

- zoomar in på kartan
- en lång tryckning ger en snabbinzoomning

#### 🔍 Zooma ut

- zoomar ut på kartan
- en lång tryckning ger en snabbutzoomning

#### 🍽 Hitta båt

- vyn återgår till båten och låser vyn till dess plats
- en lång tryckning zoomar till båten

### $\mathcal{V}^{\diamond}$ Mina rutter och platser

- öppnar rutt- och platsrelaterade funktioner
- en lång tryckning öppnar båtinformation

#### MOB Man överbord

- lägger till en markering på båtens plats
- 🔍 Hitta plats
- öppnar en sökning efter platser
- Mina rutter
- öppnar Mina rutter
- Mina platser
  öppnar Mina platser
- Loggbok
  öppnar båtens loggbok

### 🔮 Spåra rutt

registrerar båtens rutt

### Mäta distanser

Placera dina fingertoppar i början och slutet av den distans som du vill mäta.

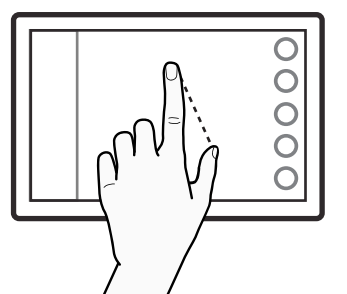

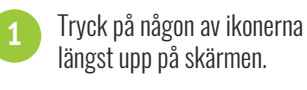

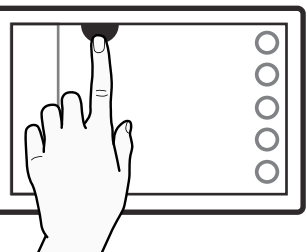

Tips: Du kan ändra kartans orientering genom att trycka på ikonen för norr. Ikonens pil pekar alltid mot norr.

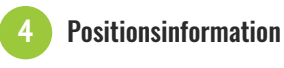

Tryck på en punkt på skärmen för att visa dess koordinater och annan positionsinformation.

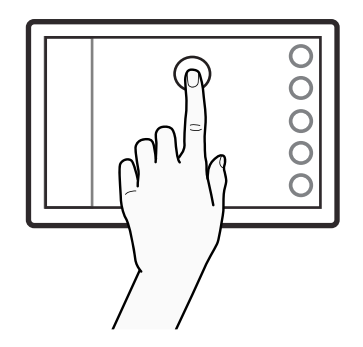

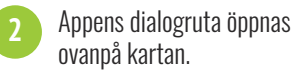

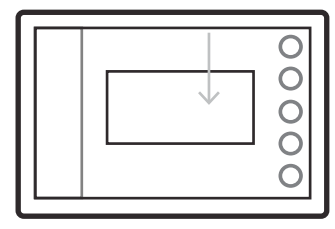

### Program: Fiskeekolod och Radar

### Fiskeekolod

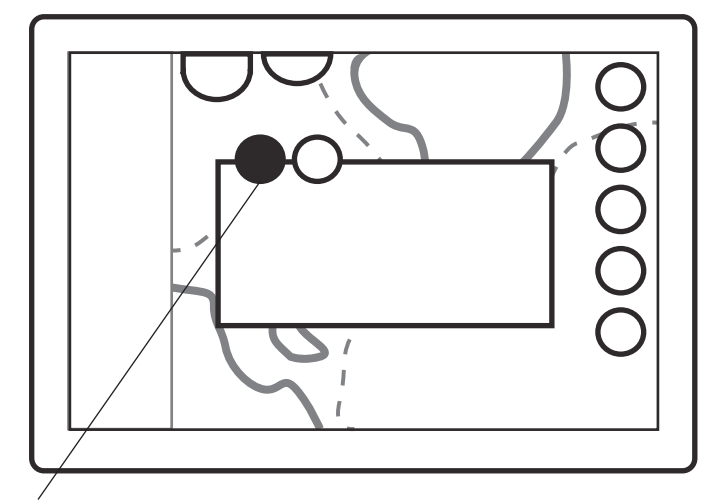

Skärmalternativ: ★ Stäng ► Hörn

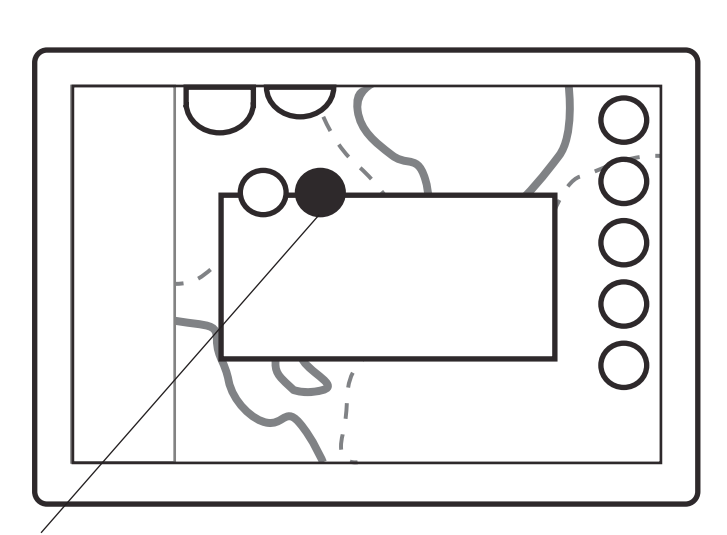

Vertikalt 🔚 Horisontell 📕 Helskärm

### Justeringar:

Andra fliken har justeringar för Ökning, Filter, Utjämning och Hastighet.

Q systemet är kompatibelt med Raymarines superskarpa fiskeekolod och Quantum-radar. Mer information om funktionerna hittar du på www. raymarine.com och Q Experiences You-Tube-kanal där det finns videoguider.

### . 🖉 Radar

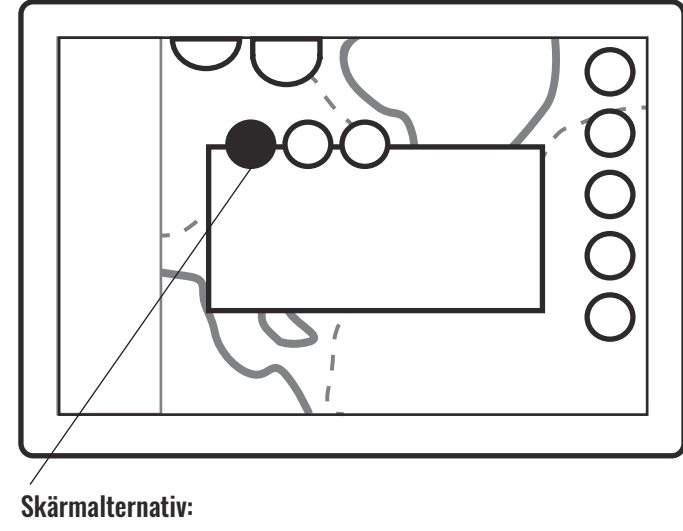

🗙 Stäng 🔲 Hörn 🔲 Vertikalt 🔛 Horisontell

ntell 📕 Helskärm

🍋 Väder

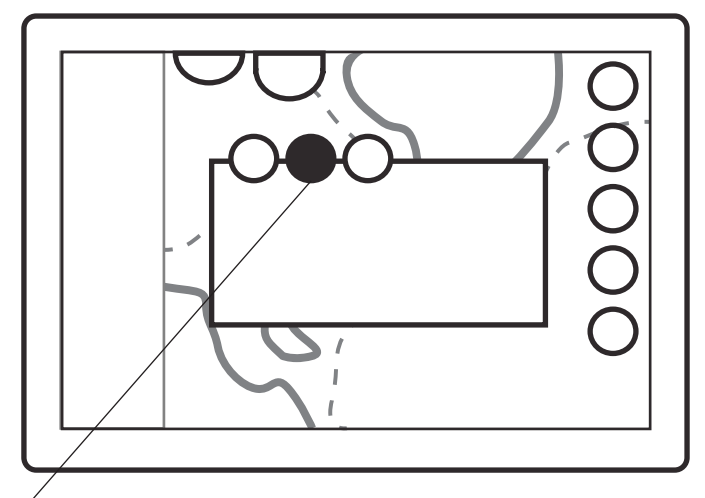

### Justeringar:

Radar har justeringar för Ökning, Färgökning, Havsrörelse och Regnrörelse. Justeringsfliken har också följande förinställningar:

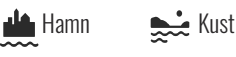

**≋≋** Offshore

### Inställningar

På inställningsfliken finns alternativ för TX Active, Överlägg, Räckvidd och Spara demo.

# Program: Mätare

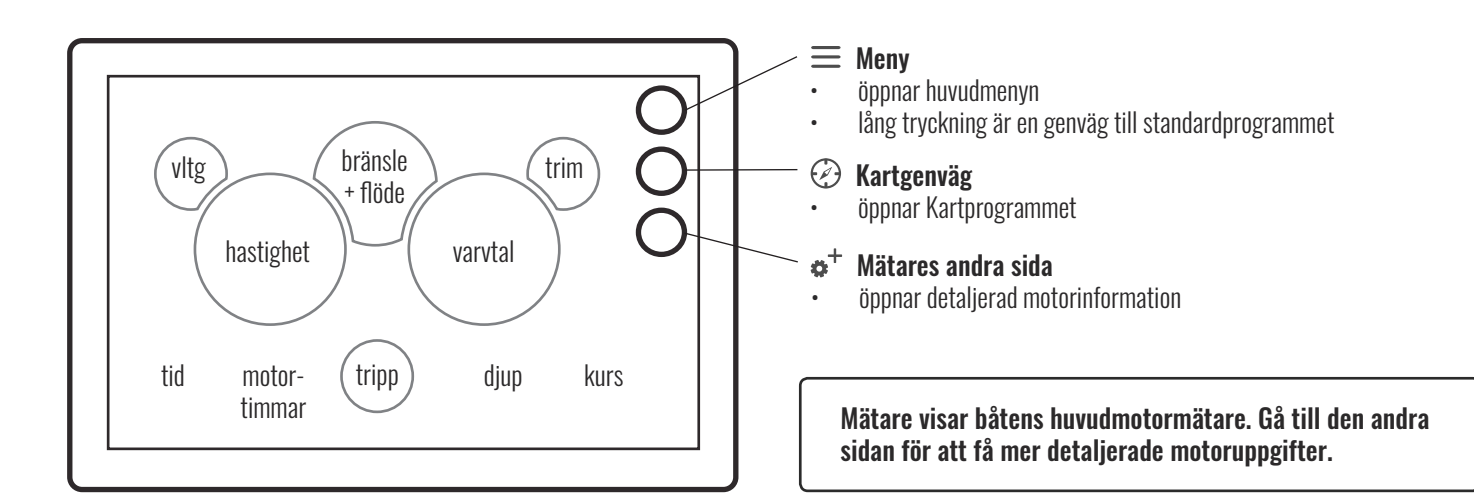

## Program: Radio

Du kan växla mellan FM- och DAB-radiotyper i Systeminställningarna. Funktionsknapparna för DAB-radio har Sök- och Återställ-knappar istället för Skanna framåt och Skanna bakåt.

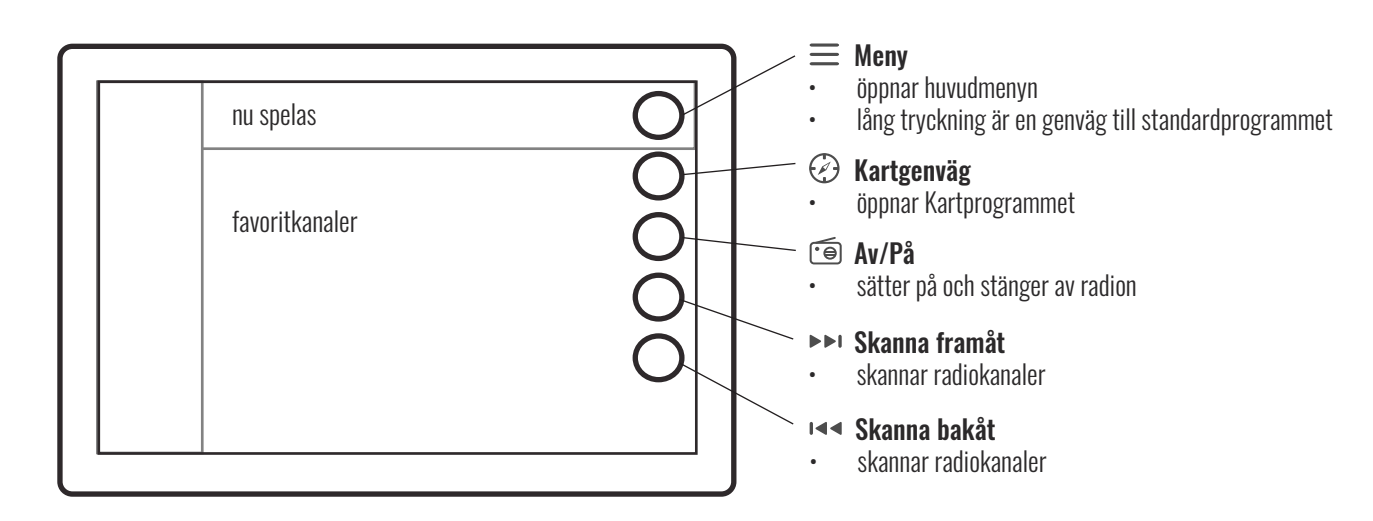

Radioprogrammet har platser för att spara dina favorit-FM-radiokanaler. För att spara den kanal som just nu spelas trycker du på en + -ikon i slutet av en tom plats. För att ta bort en sparad kanal trycker du på – -ikonen i slutet av kanalens namn.

# Program: Väder

Om du vill få vädervarningar i realtid från Q-systemet går du till Larm i Inställningar och markerar kryssrutan Vädervarningar.

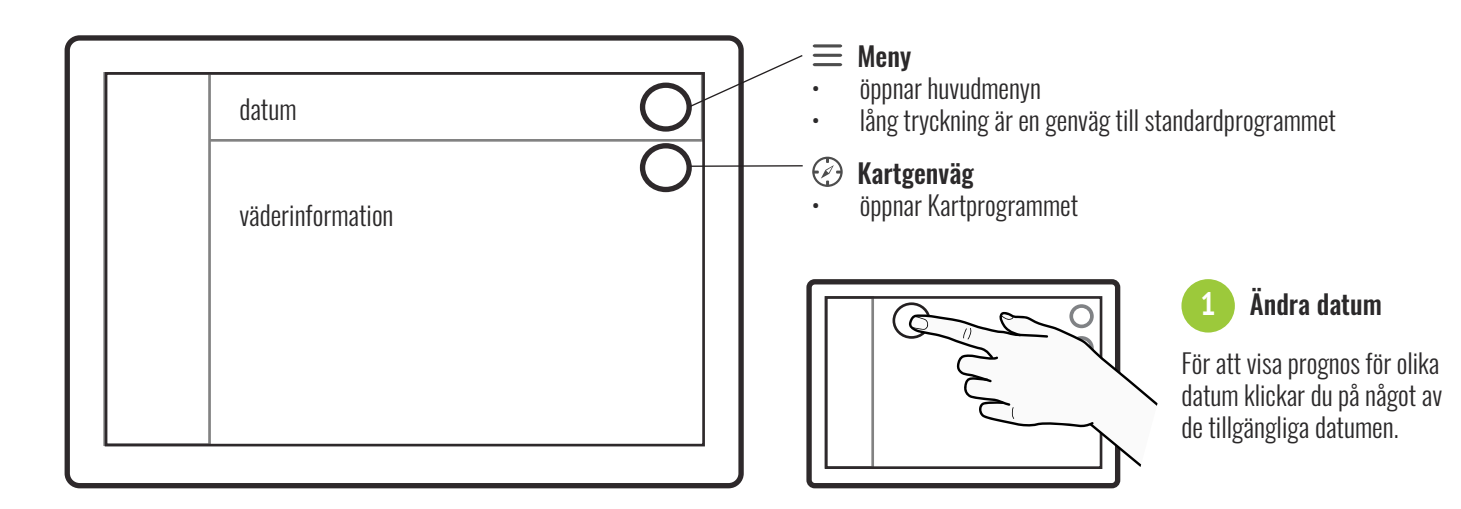

# Program: Guider

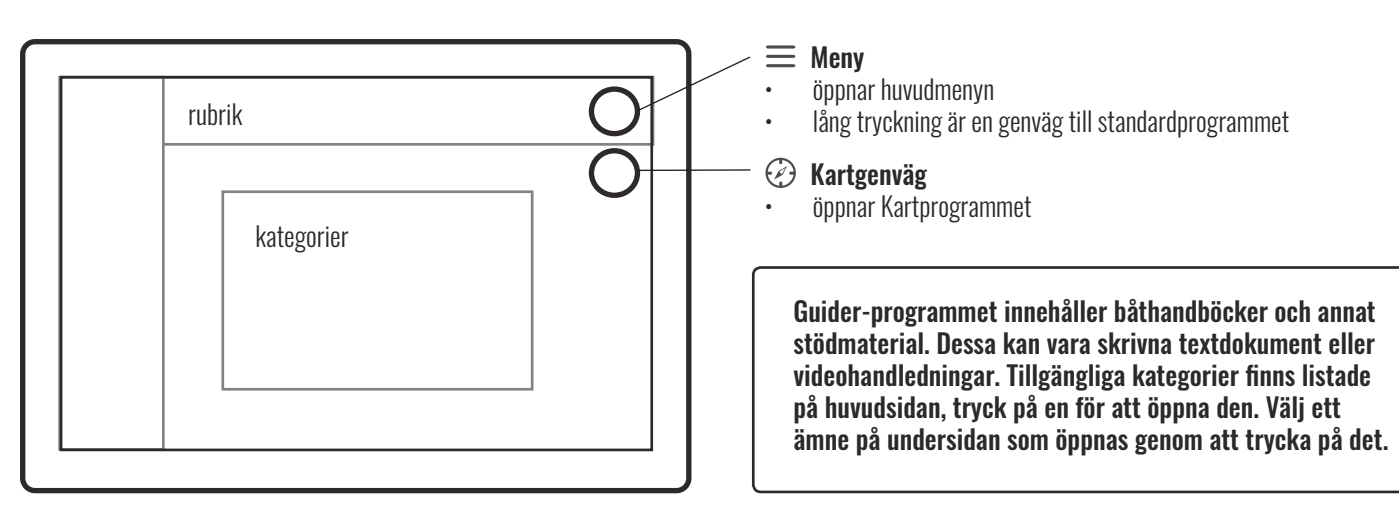

**Dokument:** 

#### Videospelare:

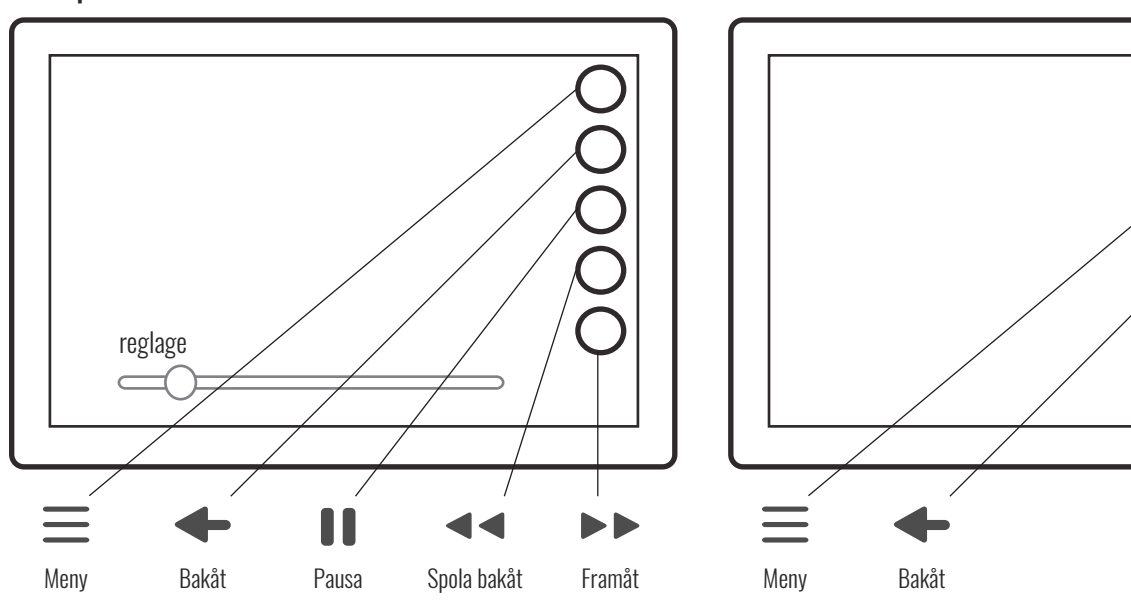

# Program: Inställningar

Inställningarna innehåller en mängd olika justeringar och funktioner, från kartens detaljnivå till Bluetooth. Du får åtkomst till Inställningar via huvudmenyn.

#### System

Alla systemets allmänna inställningar finns i Systeminställningar. Dessa inkluderar språk, tidszon, datumformat och typ av radio. Här kan du även aterställa enheten till fabriksinställningar.

#### Enheter

Här kan du ändra alla systemets enheter, t.ex. för hastighet, djup och riktning, enligt dina önskemål.

#### 📄 Anslutningar

l Anslutningsinställningar kan du t.ex. andra läge för trådlöst nätverk eller koppla en Bluetooth-enhet.

#### Skärm

l Skärminställningen hittar du justeringar relaterade till skärmen, t.ex. automatisk/manuell ljusstyrka på skärmen.

#### 2 Båt

l Båtinställningar hittar du båtrelaterade inställningar som typ av bränslegivare. Här kan du även hitta extrapaket som du måste aktivera efter att du återställt till fabriksinställningarna.

Bläddra uppåt

Bläddra nedåt

#### Navigation

Navigationsinställningarna innehåller alla navigeringsrelaterade inställningar, t.ex. kartorientering och kartans standardzoomnivå. Du kan även visa GPS-information och justera kartans detaljnivå.

#### 5 Larm

Larminställningarna innehåller alla larmrelaterade justeringar. Du kan välja om du vill få grund- eller vädervarningar genom att markera motsvarande kryssrutor. Här kan du även aktivera eller inaktivera systemkontroll vid start.

## Program: Båtvärmare

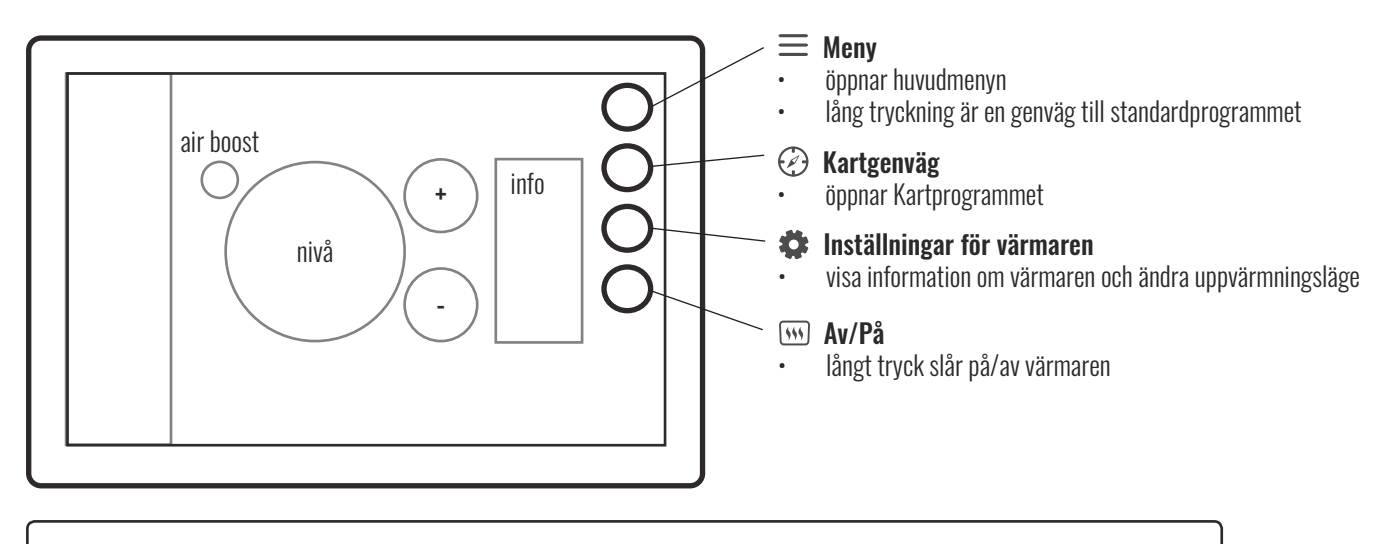

Om båten är utrustad med Wallas båtvärmare visas en värmarapp på Q-panelen. Förutom appen har värmaren också en egen kontrollpanel. Ändringar som görs på kontrollpanelen uppdaterar värmarappen i realtid.

# Program: Båtreglage

| Interior lights<br>Front cabin<br>Center cabin<br>Toilet<br>Canopy |         | <b>Exterior lights</b><br>Anchor light<br>Navigation bow<br>Bow<br>Courtesy aft deck<br>Underwater lights<br><b>Pumps</b><br>Bilge | 00000      | Accessories<br>Front cabin speakers<br>Cockpit speakers<br>Cooler drawer<br>AUX 1<br>AUX 2 | 0000                                   | Du kan styra båtens belys<br>pumpar och andra tillbehi<br>med Q-systemets app me<br>båtreglage. Appen innehå<br>enkla på/av-reglage för v<br>funktion och skjutreglage<br>vissa funktioner, till exem<br>stereo. Observera att båti<br>gen bara är tillgängliga o<br>är utrustad med Q Switch | :ning,<br>ör<br>dler<br>arje<br>för<br>ipel<br>regla-<br>m båten<br>1. |
|--------------------------------------------------------------------|---------|----------------------------------------------------------------------------------------------------|------------|--------------------------------------------------------------------------------------------|----------------------------------------|----------------------------------------------------------------------------------------------------|------------------------------------------------------------------------|
| Front cabin courtesy<br>Cockpit courtesy                           | 0       | Fresh water<br>Grey water<br>Black water                                                                                           | 0          | <b>Ventilation</b><br>Toilet fan                                                           | $\bigcirc$                             | Båtreglagen är allt<br>tillgängliga via en<br>längst upp på skär<br>Du kan öppna appo<br>snabbt, oavsett vil<br>app du använder fö<br>tillfället.                                                                                                    | tid<br>flik<br>men.<br>en<br>ken<br>ör                                 |
| 1 Tryck på ikonen för båti<br>för att öppna appen.                 | reglage | 2 Appen öppnas al<br>över skärmen.                                                                                                 | utomatiskt | 3 Tryck på re<br>på och stär                                                               | eglage för att säl<br>1ga av funktione | ätta <b>4</b> Tryck på X-ikonen<br>ber. stänga båtreglage                                                                                                    | ı för att<br>ın.                                                       |
|                                                                    |         |                                                                                                    | 000        |                                                                                            | Jun                                    |                                                                                                    |                                                                        |

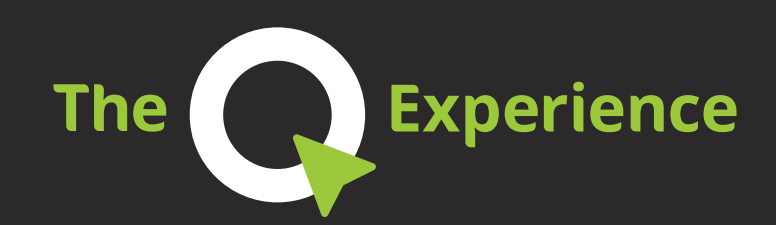

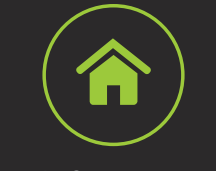

www.theQexperience.com

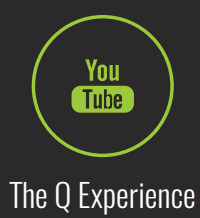

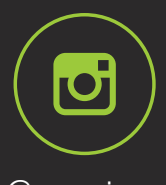

@qexperience